|                      | 「「「「「「」」「「」」                                                                                                    |
|----------------------|----------------------------------------------------------------------------------------------------|
| 7,29-                | 下冉先们于順                                                                                                    |
| ר' 1                 |                                                                                                    |
| NT~                  | IBUDE 検守試験ページのナンライン子約ページにマクカフーキナ                                                                                                    |
| らってい。<br>http://of.p | IDFIRE 検圧試験ページのオンフィンプかパーシにアクビスします。                                                                                                    |
| <u></u>              | Nonethe jp.com/testistione/online.num                                                                                                    |
| ז 2                  |                                                                                                    |
| 「変更·磆                | 霍認書印刷(SSL)」をクリックします。                                                                                                    |
|                      | IBHRE検定試験 オンライン試験予約                                                                                                    |
|                      |                                                                                                    |
|                      | Base 100         IBHRE検定試験 オンライン試験予約                                                                                                    |
|                      | *人職調査時について<br>動作環境について<br>TPUPEを定意除の意味をおけてコレルレックID取得                                                                                                    |
|                      |                                                                                                    |
|                      | デ約状況<br>プロメトリックD取得 (SSL)                                                                                                    |
|                      | PDF 図見を一帯塗り方へ<br>PDFファイル閲覧には、Adobe<br>Readerブラヴインが必要です。                                                                                                    |
|                      | Cet Adobe<br>Reader プロメトリックID取得ガイド・オンライン予約ガイド PDFダウンロード                                                                                                    |
|                      | ガイトリントの「おん」、PDFファイルにてダウンロード可能です。オンライン予約の際、ご不明な点がある場合<br>こちらでご確認ください。                                                                                                    |
|                      | プロメトリックID取得ガイド<br>PDFダウンロード PDFダウンロード                                                                                                    |
|                      |                                                                                                    |
|                      | IBHRE検定試験オンラインや約 フロメトリックIDをお持ちの方<br>新規予約は終了しました。                                                                                                    |
|                      | 予約の変更や確認書の印刷はこちらから可能です。                                                                                                    |
|                      | ★更・確認書印刷(SSL)                                                                                                    |
|                      |                                                                                                    |
| 7' 2                 |                                                                                                    |
| / 5                  |                                                                                                    |
| 各同意事                 | 事項をお読み頂いた上で「同意する」にチェックをし、「同意する」ボタンをクリ                                                                                                    |
| 予約するに                | は、全ての項目にご同意いただく必要があります。                                                                                                    |
|                      | ****-1048                                                                                                    |
|                      | - 安 <b>安 予約に 有5 1 4 8 8 9 1 4 1 1 1 1 1 1 1 1 1 1 1 1 1 1 1 1 1</b>                                                                                                    |
|                      |                                                                                                    |
|                      | <ul> <li>the grant of the first is a variable in the shade of the shade variable term is an end of the shade variable term is a shade variable term is a shade variable</li></ul> |
|                      | <ul> <li>a variety constraints of the state water and an analysis of the state of a state of the state of the state of</li></ul> |
|                      | 1.1年1年4日1月1日日<br>1.1年1年4日日日日日日日日日日日日日日日日日日日日日日日日日日日日日日日日日                                                                                                    |
|                      |                                                                                                    |
|                      |                                                                                                    |
|                      |                                                                                                    |
|                      | N2 + + HIC2                                                                                                    |
|                      |                                                                                                    |

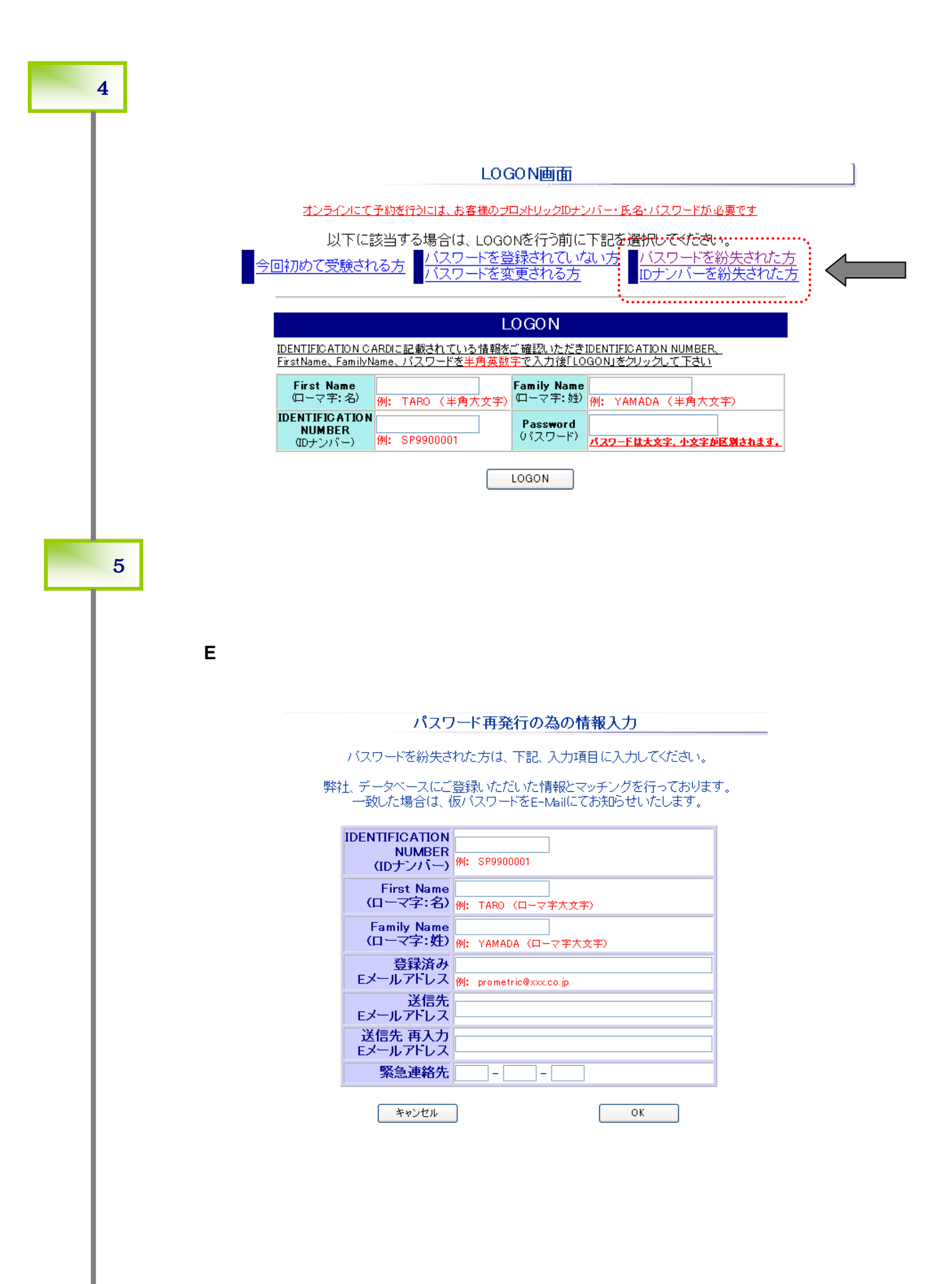